### MINISTÉRIO DO DESENVOLVIMENTO SOCIAL E COMBATE À FOME SECRETARIA NACIONAL DE ASSISTÊNCIA SOCIAL DEPARTAMENTO DE BENEFÍCIOS ASSISTENCIAIS COORDENAÇÃO GERAL DE ACOMPANHAMENTO DE BENEFICIÁRIOS

# <u>INFORME TÉCNICO № 02:</u> INSTRUÇÕES PARA OPERACIONALIZAÇÃO DO <u>MÓDULO DE ADESÃO</u> DO SISTEMA BPC NA ESCOLA

## I. O que é o Módulo de Adesão do Sistema BPC Escola

O Módulo de Adesão é uma ferramenta do Sistema BPC na Escola que possibilita aos entes federados (Estados, Distrito Federal e Municípios) o *preenchimento eletrônico* do **Termo de Adesão 2011** ao Programa BPC na Escola, conforme os instrumentos e procedimentos estabelecidos pela **Portaria Interministerial nº 1.205, de 08 de setembro de 2011**, publicada no Diário Oficial da União (DOU) em 09 de setembro de 2011.

# II. Quando estará disponível o Módulo de Adesão

A partir do dia <u>15 de setembro de 2011</u>, o módulo de Adesão estará disponível no Sistema BPC na Escola e possibilitará a participação de novos municípios no Programa BPC na Escola, e a renovação dos compromissos anteriormente assumidos pelos Estados, Distrito Federal e Municípios que já integram o Programa desde 2008.

É importante enfatizar que **todos** os Estados, o Distrito Federal e os Municípios deverão realizar o *preenchimento eletrônico* do **Termo de Adesão 2011**, no **Sistema BPC na Escola**, no endereço eletrônico: <u>http://aplicacoes.mds.gov.br/bpcnaescola</u>

# III. Usuários do Módulo de Adesão

Além do Administrador Titular do Órgão Gestor da Assistência Social (*Estadual, Distrital ou Municipal*) previamente habilitado pelo MDS como usuário do Sistema BPC na Escola, o módulo de adesão demandará o cadastramento do (a) **Governador (a)** ou **Prefeito (a)** como usuário do Sistema BPC na Escola, com a finalidade de habilitar o preenchimento do termo de adesão 2011 ao Programa BPC na Escola.

O *preenchimento eletrônico* do **Termo de Adesão 2011** deverá ser realizado <u>obrigatoriamente</u> pelo **Governador (a)** ou **Prefeito (a)** no Sistema BPC na Escola.

É importante destacar que caberá:

- 1) ao gestor estadual cadastrar o (a) Governador (a) como usuário do Sistema BPC na Escola;
- ao gestor distrital cadastrar o Governador do Distrito Federal como usuário do Sistema BPC na Escola;
- 3) ao gestor **municipal** cadastrar o (a) **Prefeito** (a) como **usuário** do Sistema BPC na Escola.

| ATENÇÃO<br>BPC na E<br>disponibil<br>http://mo | <u>e</u> : para realizar o cadastro do (a) <b>Governador</b> (a) ou <b>Prefeito</b> (a) como <b>usuário</b> do Sistema<br>Escola, siga as instruções do <u>Informe Técnico № 01 do Sistema BPC na Escola</u> ,<br>izado na <b>RedeSUAS,</b> no seguinte endereço eletrônico:<br>ds.gov.br/assistenciasocial/redesuas/bpc-na-escola |
|------------------------------------------------|----------------------------------------------------------------------------------------------------|
| IV. O                                          | passo a passo do Módulo de Adesão do Sistema BPC na Escola                                                                                                    |
| 4.1 - /                                        | Acessar o Módulo de Adesão                                                                                                    |
| 4.1.1                                          | O (a) <b>Governador</b> (a) ou <b>Prefeito</b> (a), já cadastrado como usuário, deverá clicar no <i>link</i> de acesso ao Sistema BPC na Escola ( <u>http://aplicacoes.mds.gov.br/bpcnaescola</u> )                                                                                                    |
| 4.1.2                                          | Ao clicar no link de acesso, a primeira tela será de login.                                                                                                    |
| 4.1.3                                          | Preencha os campos <b>Usuário (CPF</b> , somente números) e <b>Senha</b> (de acesso ao <b>SAA</b> ) e clique no botão " <b>Acessar</b> " (todos os campos são de preenchimento obrigatório).                                                                                                    |
|                                                | Sistema de Autenticação e Autorização                                                                                                    |
|                                                | MDS - SAA - Sistema de Autenticação de Usuários<br>Usuário<br>Senha<br>Acessar<br>Esqueci minha senha<br>© 2007 - Ministerio do Desenvolvimento Social e Combate à Fome - versão 2.0.7                                                                                                    |
|                                                |                                                                                                    |
| 4.1.4                                          | O sistema apresenta a tela inicial do <b>Sistema BPC na Escola</b> com o " <b>Menu"</b> e a opção<br>" <b>Sair"</b> localizados na parte superior da tela.                                                                                                    |

# Sistema BPC na Escola

MENU

Seu último acesso José Ferreira foi ero 01/04/2011 As 10 18:00 🤐 🕬

O PROGRAMA BPC NA ESCOLA foi criado pela Portaria Normativa Interministerial nº 18. de 24 de abril de 2007 e tem como objetivo desenvolver ações intersetoriais, visando garantir o acesso e a permanência na escola de crianças e adolescentres com deficiência, de 0 a 18 anos, beneficiánios do Beneficio de Prestação Continuada da Assistência Social- BPC, com a participação da União, dos Estados, do Distrito Federal e dos Municípios. Tem como principal diretriz a identificação das barreiras que impedem ou dificultamo acesso e a permanência de crianças e adolescentes com deficiência na escola e o desenvolvimento de ações intersetoriais, envolvendo as Políticas de Educação, de Assistência Social, de Saúde e de Direitos Humanos, com vis<sub>n</sub>a à superação destas barreiras.

O Programa BPCNA ESCOLA tem quatro eixos principais: (1) identificar entre os beneficiários do BPC até 18 anos aqueles que estão na Escola e aqueles que estão fora da Escola; (2) identificar as principais barreiras para o acesso e permanência na Escola das pessoas com deficiência beneficiárias do BPC; (3) realizar estudos e desenvolver estratégias conjuntas para superação destas barreiras; e (4) realizar a companhamento sistemático das ações e programas dos entes federados que aderirem ao Programa.

Para operacionalização do Programa é firmado um Termo de Adesão pelos Estados, pelos Municípios e pelo Distrito Federal que é efetivado por meio de preenchimento eletrônico Termo de Adesão disponibilizado no *link* do <u>Sistema BPC na Escola</u>, no portal do <u>Ministêrio do Desenvolvimento Social e Combate à Fome - MDS</u>. Posteriormente, é feita a constituição de um Grupo Gestor <u>Intersetorial</u> do Programano âmbito federal, estadual, distrital e municipal. Os Estados com o apoio da União devem organizar capacitações (presencial ou à disância) aos técnicos e gestores das políticas que integram o Programa, no âmbito dos Municípios. A próxima etapa compreende a aplicação, pelos Municípios e pelo Distrito Federal, do Questionário para a identificação das barreiras que impedemo acesso e a permanência na escola das crianças e adolescentes beneficiários do BPC.

Após os dados coletados juntos aos beneficiários, durante as visitas domiciliares de aplicação do Questionário, serem inseridos no Sistema BPC na Escola, inicia-se uma nova etapa do Programa – o acompanhamento dos beneficiários e suas famílias pelos técnicos dos Centros de Referência da Assistência Social (CRAS), e o acompanhamento das ações intersetoriais desenvolvidas pelos grupos gestores do Programa para superação dos diversos obstáculos de acesso e permanência na escola do público do Programa BPC na Escola.

A participaçãono Programa viabiliza o cumprimento da legislação vigente que vem assegurando direitos às pessoas com deficiência, desde a Constituição Federal de 1988, abrindo assim, mais uma possibilida de dos Estados, do Distrito Federal e dos Municípios demonstrarem o seu compromisso com esse segmento. Nesse sentido, o sucesso do PROGRAMA BPC NA ESCOLA é o seu desenvolvimento em consonância com as demais ações do Programa de Indusão das Pessoas com Deficiência e das diretrizes do Plano de Desenvolvimento da Educação - PDE, atticulado as ações das políticas nãosó de Assistência Social como também as demais políticas setoriais com vistas a garantir o acesso e a permanência nas escolas de crianças e adolescentes beneficiários do BPC.

O Programa tem possibilitado que os Estados, o Distrito Federal e os Municípios somemesforços ao Governo Federal para ampliar a discussão sobre as barreiras sociais existentes e não reconhecidas comrelação às pessoas com deficiência e construir alternativas para avançar na concepção e na implementação de um ambiente social mais inclusivo que favorece não só os beneficiánios do BPC, mas todos os cidadãos.

Para conhecer os marcos regulatórios do PROGRAMA BPC NA ESCOLA, acesse os links das portarias relacionadas abaixo:

Portaria Normativa Interninisterial nº 18. de 24 de abril de 2007, que institui o Programa de Acompanhamento e Monitoramento do Acesso e Permanência na Escola das Pessoas com Deficiência Deneficiánias do DPC – PROGRAMA DPC NA ESCOLA.

Portaria Interministerial nº 409, de 29 de abril de 2009, que institui o Grupo Gestor Interministerial (GGI) do Programa BPC na Escola e define suas competências.

Portaria Interministerial nº 1.205, de 08 de setembro de 2011, que estabelece os novos procedimentos e aprova os instrumentos para a adesão ao PROGRAMA BPC NA ESCOLA 2011.

#### nii 200

- 4.1.5 Ao clicar em "**Sair**", o sistema encerra a sessão do usuário e apresenta a tela de acesso ao sistema (tela anterior).
- 4.1.6 Ao clicar no item "Menu", o sistema disponibiliza os menus "Adesão" e "Termos".
- 4.1.7 Ao clicar em "Adesão" e selecionar "Aderir Programa", o sistema disponibiliza o Termo de Adesão para o *preenchimento eletrônico*.

### 4.2 – Realizar o *preenchimento eletrônico* do Termo de Adesão 2011

- 4.2.1 Ao ser acionada opção "Aderir Programa" o sistema apresenta o Termo de Adesão 2011 com os DADOS DO "ESTADO, DISTRITO FEDERAL ou MUNICÍPIO", ENDEREÇO DA "PREFEITURA ou SEDE DE GOVERNO" e DADOS DO "PREFEITO ou GOVERNADOR" de acordo com as informações registradas no CADSUAS.
- 4.2.2 Os campos intitulados de Estado Civil, de Telefone (*celular*), de e-mail alternativo, de email alternativo (*confirmar*), dos DADOS DO "PREFEITO ou GOVERNADOR" estarão abertos para inserção desses dados. *Esses campos são de preenchimento opcional*.

| Desem      | volv  | ment       | o Soc    | tal   |           |   |
|------------|-------|------------|----------|-------|-----------|---|
| Ministério | do De | ont volvim | ento Soc | tal + | Combate à | F |

Clatama DDC no Facala

| MENU >                       |                                            |                                       | Seu último acesso ALBERTO GOLDMAN foi em 05/09/2011 às 10:54:41 🕖 SAIR |
|------------------------------|--------------------------------------------|---------------------------------------|------------------------------------------------------------------------|
| rir ao Programa              |                                            |                                       |                                                                        |
| DADOS DO ESTADO              |                                            |                                       |                                                                        |
| UF*;                         | SP                                         |                                       |                                                                        |
| Nome do ente federado*;      | GOVERNO DO ESTADO DE SÃO PAULO             |                                       |                                                                        |
| CNPJ*;                       | 46.379.400/0001-50                         | Número do SIAFI:                      | 954001                                                                 |
| Email Institucional*:        | cfachini@sp.gov.br                         |                                       |                                                                        |
| ENDEREÇO DA SEDE DO GO       | VERNO                                      |                                       |                                                                        |
| UF*:                         | 5P                                         | Município*:                           | SAO PAULO                                                              |
| Tipo*;                       | AVENIDA                                    | Logradouro*;                          | MORUMBI                                                                |
| Número*;                     | 4500                                       | Complemento:                          | PALÁCIO DOS BANDEIRANTES                                               |
| Baimo*;                      | MORUMBI                                    | CEP*;                                 | 05.698-900                                                             |
| Referência:                  |                                            |                                       |                                                                        |
| DADOS DO GOVERNADOR          |                                            |                                       |                                                                        |
| Nome*:                       | ALBERTO GOLDMAN                            | CPF*:                                 | 011.110.948-53                                                         |
| RG*:                         | 20490859                                   | Órgão Emissor(RG)*;                   | 55P                                                                    |
| Sexo*;                       | Masculino                                  | Data de nascimento*:                  | 12/10/1937                                                             |
| Estado Civil:                | Solteiro (a)                               |                                       |                                                                        |
|                              |                                            |                                       |                                                                        |
|                              | C Discovinto (c)                           |                                       |                                                                        |
|                              |                                            |                                       |                                                                        |
|                              | Viúvo (a)                                  |                                       |                                                                        |
|                              | Cutros                                     |                                       |                                                                        |
| Titulo de eleitor*:          | 1847890191                                 |                                       |                                                                        |
| Zona Eleitoral*:             | 58                                         | Sessão*;                              | 08                                                                     |
| Telefone (trabalho)*:        | (11)2193-8818                              | Telefone (celular):                   |                                                                        |
| Email*;                      | cristianemarra@gmail.com                   | Email (confirmar)*:                   | cristianemarra@gmail.com                                               |
| Email alternativo:           |                                            | Email alternativo (confirmar):        |                                                                        |
| prefeito designa por ato esp | ecífico representante legal do Programa BP | C na Escola no âmbito de seu territór | io*?                                                                   |
| Não                          |                                            |                                       |                                                                        |
| n -                          |                                            |                                       |                                                                        |
| Sim Sim                      |                                            |                                       |                                                                        |

- 4.2.3 Após a verificação dos dados apresentados, será necessário assinalar uma das opções de resposta da pergunta: "O Prefeito (ou Governador) designa por ato específico representante legal do Programa BPC na Escola no âmbito do seu território?"
- 4.2.4 O sistema somente possibilitará o registro dos "DADOS DO REPRESENTANTE LEGAL DESIGNADO" se a opção "**sim**" for assinalada.
- 4.2.5 Caso a opção "sim" seja assinalada será necessário preencher os campos com os "DADOS DO REPRESENTANTE LEGAL DESIGNADO".

| ye ust varies '' Calo Secondo (c)<br>Secondo (c) de Astachero Solid<br>Secondo (c) de Astachero Solid<br>Secondo (c) de Astachero So                                                                                                    | <pre>yer unter ''''''''''''''''''''''''''''''''''''</pre>                                                                                                    |                                                          |                                     |                                |                                         |                                      |                                                   |
|----------------------------------------------------------------------------------------------------|----------------------------------------------------------------------------------------------------|----------------------------------------------------------|-------------------------------------|--------------------------------|-----------------------------------------|--------------------------------------|---------------------------------------------------|
| <pre>creation () a function scale<br/>creation () a function ()<br/>creation () a function ()<br/>creation () a function ()<br/>creation ()<br/>creati</pre> | <pre></pre>                                                                                                    | jo que ocupa*:                                           | Vice Governador(a)                  |                                |                                         |                                      |                                                   |
| <pre>     enclose (a) do the runnel     enclose (b) do tables     enclose     enclose</pre>                                                                                                    | <pre>     working() @ homes munes     working() @ homes munes     working()     working()     workin</pre>                                                                                                    |                                                          | Secretário(a) de Assistência Soc    | tial                           |                                         |                                      |                                                   |
| <pre>section() # Succion() Section() &amp; Succion() Section() &amp; Succion() Section() &amp; Succion() Section() Section() Sec</pre>                                                                                                    | <pre></pre>                                                                                                    |                                                          | Secretário(a) de Direitos Human     | 105                            |                                         |                                      |                                                   |
| <pre>section() is sold</pre>                                                                                                    | <pre>evertaining is also</pre>                                                                                                    |                                                          | Secretário(a) da Educação           |                                |                                         |                                      |                                                   |
| or correction                 metode/presentante Legal   metode/presentante Legal   metode/presentante Legal   metode/presentante Legal   metode/presentante Legal   metode/presentante Legal   metode/presentante Legal   metode/presentante Legal   metode/presentante Legal   metode/presentante Legal   metode/presentante Legal   metode/presentante Legal   metode/presentante   metode/presentante   m                                                                                                    | <pre></pre>                                                                                                    |                                                          | Secretário(a) da Saúde              |                                |                                         |                                      |                                                   |
| ne do Revenendante Legal OFF; Deba do Rotano de Dospandos.<br>re: Organo Deba do Rotano de Dospandos.<br>re: Organo Deba do Rotano de Dospandos.<br>ado Cola: Tenino:<br>ado Cola: Detos do (o)<br>Derostado (o)<br>Derostado (o)<br>D                                                                                                    | me do Beresentante Legal OFF, De de do Chrite de De de do Chrite de De de do reactionento*; De do do reactionento*; De do do reactionento*;                                                                                                    |                                                          | Outro                               |                                |                                         |                                      |                                                   |
| or to part and to part and topart and to part and to part and to part and to part and to pa                                                                                                    | and of behavior   and of Circles   **   **   **   **   **   **   **   **   **   **   **   **   **   **   **   **   **   **   **   **   **   **   **   **   **   **   **   **   **   **   **   **   **   **   **   **   **   **   **   **   **   **   ***   ***   ***   ***   ***   ***   ***   ***   ***   ***   ***   ***   ***   ***   ***   ***   ***   ***   ***   ***   ***   ***   ***   ***   ***   ***   ***   ***   ***   ***   ***   ***   ***   ***   ***   ***   ***   ***   ***   ****   ****   ***** <td>ne do Representante Le<br/>ignado*:</td> <td>egal</td> <td>CPF*:</td> <td></td> <td></td> <td></td>                                                                                                    | ne do Representante Le<br>ignado*:                       | egal                                | CPF*:                          |                                         |                                      |                                                   |
| order between the second second se                                                                                                    | <pre>wry:</pre>                                                                                                    | nero da Portaria de                                      |                                     | Data da Portaria de            |                                         |                                      |                                                   |
| o": Perculice Debug en assimento":                                                                                                    | o"       Metudine       Data de nascimento":         of metudine       Freninon         obo Chil:       Satter (n)         o de debtor":       Diversito (n)         o de debtor":       Diversito (n)         o der debtor":       Diversito (n)         o der debtor":       Diversito (n)         of de debtor":       Diversito (n)         a laborative:       Diversito (confirmar):         DEREÇOPARA CORRESPONDENCIA DO REPRESENTANTE LEGAL DE BOHLDO       Diversito (confirmar):         "**       Sector"           deferrative:       Ennail (confirmar):         "**       Sector"           Lagradowne %:       Complemento:         "**       Sector"           Lagradowne %:       Complemento:         "**       Complemento:         "**       Complemento:         "**       Complemento:         Complemento:       Complemento:         "**       Complemento:         Complemento:       Complemento:         ***       Complemento:         ***       Complemento:         ***       Complemento:         ***       Complemento:         ***       Complemento:         *** </td <td>ignação:</td> <td></td> <td>Órgão Emissor (RG)*:</td> <td></td> <td></td> <td></td>                                                                                                    | ignação:                                                 |                                     | Órgão Emissor (RG)*:           |                                         |                                      |                                                   |
|                                                                                                    | <pre>     """"     """"     """"     """"     """"     """"     """     """     """     """     """     """     """     """     """     """     """     """     """     """     """     """     """     """     """     """     """     """     """     """     """     """     """     """     """     """     """     """     """     """     """     """     """     """     """     """     """     """     """     """     """     """     """     """     """     """     """     """     """     """     """     """     """     """     """     """     """     """     """     """     """     """     """     """     """     """     """     """     """     """     """     """     """     """     """     """     """     """     """     """     """     """     """     """     """     """     """     ""     ""     ""     ""     ""     ""     ""     ""     ""     ""     ""     ""     ""     ""     ""     ""     ""     ""     ""     ""     ""     ""     ""     ""     ""     ""     ""     ""     ""     ""     ""     ""     ""     ""     ""     ""     ""     ""     ""     ""     ""     ""     ""     ""     ""     ""     ""     ""     ""     ""     ""     ""     ""     ""     ""     ""     ""     ""     ""     ""     ""     ""     ""     ""     ""     ""     ""     ""     ""     ""     ""     ""     ""     ""     ""     ""     ""     ""     ""     ""     ""     ""     ""     ""     ""     ""     ""     ""     ""     ""     ""     ""     ""     ""     ""     ""     ""     ""     ""     ""     ""     ""     ""     ""     ""     ""     ""     ""     ""     ""     ""     ""     ""     ""     ""     ""     ""     ""     ""     ""     ""     ""     ""     ""     ""     ""     ""     ""     ""     ""     ""     ""     ""     ""     ""     ""     ""     ""     ""     ""     ""     ""     ""     ""     ""     ""     ""     ""     ""     ""     ""     ""     ""     ""     ""     ""     ""     ""     ""     ""     ""     ""     ""     ""     ""     ""     ""     ""     ""     ""     ""     ""     ""     ""     ""     ""     ""     ""     ""     "</pre>                                                                                                    | o*;                                                      | No. 10                              | Data de nascimento*:           |                                         |                                      |                                                   |
| • remove         • of chail       • Stative (e)         • Casabit (e)       • Casabit (e)         • Diverside (e)       • Diverside (e)         • Wine (e)       • Outres         • Outres       • Outres         • de deblor*:       • • • • • • • • • • • • • • • • • • •                                                                                                    | <pre>remarks remarks r</pre>                                                                                                    |                                                          | Masculino                           |                                |                                         |                                      |                                                   |
| de Grui:  Subleiro (a)  Subleiro (a)  Sublei                                                                                                    | de Grui: Setter (e)<br>Casto (e)<br>Casto (e)<br>C |                                                          | Feminino                            |                                |                                         |                                      |                                                   |
| Casada (n)         Diversida (n)         Vision (n)         Outra                                                                                                    | <pre></pre>                                                                                                    | do Civil:                                                | Solteiro (a)                        |                                |                                         |                                      |                                                   |
| Diverside (s)     Vion (s)     Outra      de delitor**:                                                                                                    | Provided (a) Vide (a) Out of debtors?: If tebtors?: If tebtors?: If                                                                                                    |                                                          | Casado (a)                          |                                |                                         |                                      |                                                   |
| • Vion (s)         • Oxfore         • de delitor*:         Elettoral*:         • de delitor*:         Elettoral*:         • de delitor*:         Elettoral*:         • de delitor*:         Elettoral*:         • de delitor*:         • de delitor*: <td><pre></pre></td> <td></td> <td>Divorciado (a)</td> <td></td> <td></td> <td></td> <td></td>                                                                                                    | <pre></pre>                                                                                                    |                                                          | Divorciado (a)                      |                                |                                         |                                      |                                                   |
| Outra         de keitor*:         [Ekitor#:         [Ekitor#:         ine (trabalho)*:         ine (trabalho)*:         ino (trabalho)*:         ino (trabalho)*:         ino (trabalho)*:         ino (trabalho)*:         ino (trabalho)*:         ino (trabalho)*:         ino (trabalho)*:         ino (trabalho)*:         ino (trabalho)*:         ino (trabalho)*:         ino (                                                                                                    | <pre>de deitor*:</pre>                                                                                                    |                                                          | Viúvo (a)                           |                                |                                         |                                      |                                                   |
| de delàori:                                                                                                    | de ekitor*:                                                                                                    |                                                          | Outros                              |                                |                                         |                                      |                                                   |
| Belekoral*:                                                                                                    | <pre>s Ektors!:</pre>                                                                                                    | o de eleitor*;                                           |                                     |                                |                                         |                                      |                                                   |
| fore (trabalho)*:                                                                                                    | fore (tabalho)*:                                                                                                    | a Eleitoral*:                                            |                                     | Sessão*:                       |                                         |                                      |                                                   |
| aif*:                                                                                                    | ai*: Email (confirmar)*:<br>ai a latemativo: Email alternativo (confirmar):<br>DEREÇO PARA CORRESPONDÊNCIA DO REPRESENTANTE LEGAL DE SIGNADO<br>*: Sectore Logradouro*:<br>**: Sectore Logradouro*:<br>mero*: Complemento:<br>mero*: CEP*:<br>terência:<br>Aderir<br>10 201 • Mnodrio do Estenovimento Soc<br>4.2.6 Após inserir as informações solicitadas clique em "ADERIR".                                                                                                    | fone (trabalho)*;                                        |                                     | Telefone (celular):            |                                         |                                      |                                                   |
| aal alternativo: Email alternativo (confirmar):                                                                                                    | al alternativo: Email alternativo (confirma):     IDEREÇO PARA CORRESPONDÊNCIA DO REPRESENTANTE LEGAL DE SIGNADO     *: Selectore     o*: Selectore     o: Complemento:     rre*: Complemento:     rre*: CEP*:     Aderir     12     4.2.6 Após inserir as informações solicitadas clique em "ADERIR".                                                                                                    | sil*:                                                    |                                     | Email (confirmar)*:            |                                         |                                      |                                                   |
| DEREÇO PARA CORRESPONDÊNCIA DO REPRESENTANTE LEGAL DE SIGNADO           *:         Selectore           *:         Selectore           *:         Selectore           *:         Selectore           *:         Selectore           *:         Selectore           *:         Selectore           *:         Selectore           *:         Selectore           *:         Selectore           Complemento:                                                                                                    | DEREÇO PARA CORRESPONDÊNCIA DO REPRESENTANTE LEGAL DE SIGNADO                                                                                                    | ail alternativo:                                         |                                     | Email alternativo (confirmar): |                                         |                                      |                                                   |
| EREÇO PARA CORRE SPONDÊNCIA DO REPRE SENTANTE LEGAL DE SIGNADO                                                                                                    | eREÇO PARA CORRESPONDÊNCIA DO REPRE SENTANTE LEGAL DE SIGNADO                                                                                                    |                                                          |                                     |                                |                                         |                                      |                                                   |
| *: Selectore Municipio *: Selectore   *: Selectore   *: Selectore   *: Logradouro *:  *** mero*: Complemento: CEP*: CEP*: CEP*: CEP*: CEP*: CED*: CED*                                                                                                    | *:     Seecone       o*:     Seecone       mero*:     Complemento:       mo*:     CEP*:       terefocia:     CEP*:   Aderir  Aderir  Aderir  4.2.6 Após inserir as informações solicitadas clique em "ADERIR".                                                                                                    | DEREÇO PARA CORRES                                       | PONDÊNCIA DO REPRESENTANTE LEGA     | L DESIGNADO                    |                                         |                                      |                                                   |
| >*:     Selectore       nero*:     Complemento:       ro*:     CEP*:                                                                                                    | **: Selectore Logradouro*: Complemento: Complemento: CEP*: CEP*: CEP*: CEP*: CEP*: CEP*: CEP*: CEP*: CEP*: CEP*: CEP*: CEP*: CEP*: CEP*: CEEP*: CE                                                                                                    |                                                          | Selecione                           | Município*:                    | Selecione                               |                                      |                                                   |
| nero*: Complemento: Complemento: Complemento: CEP*; CEP*; CE                                                                                                    | mero*: Complemento:   mo*: CEP*:     Aderir     10     4.2.6 Após inserir as informações solicitadas clique em "ADERIR".                                                                                                    | ı*:                                                      | Selecione                           | Logradouro*;                   |                                         |                                      |                                                   |
| no*: CEP*: CEP*: C                                                                                                    | orer:     cep+:       orer:     cep+:       orer:     cep::       orer:     cep::       orer:     cep::       orer:     cep::       orer:     cep::       orer:     cep::       orer:     cep::       orer:     cep::       orer:                                                                                                    |                                                          |                                     |                                |                                         |                                      |                                                   |
| vencia:  derir  0 2011 - Minizário do Desenvol Ministro Soda                                                                                                    | <sup>aderir</sup><br><sup>3</sup><br>4.2.6 Após inserir as informações solicitadas clique em " <b>ADERIR</b> ".                                                                                                    | ero*:                                                    |                                     | Complemento:                   |                                         |                                      |                                                   |
| derir<br>2011 - Minizério do Desenvol Minerto Soda                                                                                                    | derir<br>1.2.6 Após inserir as informações solicitadas clique em " <b>ADERIR</b> ".                                                                                                    | ero*:<br>)*:                                             |                                     | Complemento:<br>CEP*:          |                                         |                                      |                                                   |
| 1.2.6 Após inserir as informações solicitadas clique em "ADERIR".                                                                                                    |                                                                                                    | ero+;<br>o*;<br>rência;<br>derir                         |                                     | Complemento:<br>CEP*:          |                                         |                                      |                                                   |
|                                                                                                    |                                                                                                    | no*:<br>erência:<br>Aderir<br>4.2.6 A<br><u>NÇÃO:</u> to | pós inserir as in<br>odos os campos | cep+:                          | citadas clique em<br>m asterisco (*) sé | " <b>ADERIR</b> ".<br>io de preenchi | 2011 - Mondelro do Desenvelvino<br>mento obrigató |

| EMAN                                                                                                    | Siste                                                                                                    | ema BPC na Esc                                                                                                    | ola                                                                                                    |                                                                                                    |
|----------------------------------------------------------------------------------------------------|----------------------------------------------------------------------------------------------------|----------------------------------------------------------------------------------------------------|----------------------------------------------------------------------------------------------------|----------------------------------------------------------------------------------------------------|
| Confirmation      Confirmation      Confir                                                             |                                                                                                    |                                                                                                    | NIN .                                                                                                    |                                                                                                    |
| TENID de Aldesão         TENID de Aldesão         TENID de Aldesão <td< td=""><td></td><td></td><td></td><td>Seu uxinio acesso Jose Perreira foiem 01/04/2011 as 10:18:00</td></td<>                                                                                                    |                                                                                                    |                                                                                                    |                                                                                                    | Seu uxinio acesso Jose Perreira foiem 01/04/2011 as 10:18:00                                                                                                    |
| Estado e CPF nº inscrito no CNPJ/MF sob o n9 neste ato representado pelo(s) Governador(s) brasileiro(s),<br>g nº o u por seu representante legalmente instituido, brasileiro(s),<br>desso do ESTADO so PROGRAMA BPC NA ESCOLA de acordo com as seguintes cláusulas e condições:<br>AUSULA PRIMEIRA - DO ODIFIC:<br>adesso do ESTADO so PROGRAMA BPC NA ESCOLA.<br>AUSULA SEGUINO 4 - DOS COMPROMISSOS DOS ÓRGÃOS DO GOVERNO FEDERAL.<br>409201A SEGUINO 4 - DOS COMPROMISSOS DOS ÓRGÃOS DO GOVERNO FEDERAL.<br>409201A SEGUINO 4 - DOS COMPROMISSOS DOS ÓRGÃOS DO GOVERNO FEDERAL.<br>409201A SEGUINO 4 - DOS COMPROMISSOS DOS ÓRGÃOS DO GOVERNO FEDERAL.<br>409201A SEGUINO 4 - DOS COMPROMISSOS DOS ÓRGÃOS DO GOVERNO FEDERAL.<br>409201A SEGUINO 4 - DOS COMPROMISSOS DOS ÓRGÃOS DO GOVERNO FEDERAL.<br>409201A SEGUINO 4 - DOS COMPROMISSOS DOS ÓRGÃOS DO GOVERNO FEDERAL.<br>409201A SEGUINO 4 - DOS COMPROMISSOS DOS ÓRGÃOS DO GOVERNO FEDERAL.<br>409201A SEGUINO 4 - DOS COMPROMISSOS DOS ÓRGÃOS DO GOVERNO FEDERAL.<br>409201A SEGUINO 4 - DOS COMPROMISSOS DOS ÓRGÃOS DO GOVERNO FEDERAL.<br>1 - disponibilizar material sobre o ROGRAMA BPC NA ESCOLA oU trais à divulgação e execução do mesmo;<br>1 - disponibilizar material sobre o ROGRAMA BPC NA ESCOLA com programas, sobre senso:<br>1 - disponibilizar os resultados de asíntermações referente às ações desenvolvidas pole ESTADO em apoio aos Municípios no casos em que não houve municipalização da rede de educação básica;<br>- promover a anticulação e a informações referente às ações desenvolvidas pole ESTADO em apoio aos Municípios no ados dos compartilidade compartilidade compartilidade e compartilidade e c                                                                           |                                                                                                    |                                                                                                    | Termo de Adesão<br>TERMO DE ADESÃO DO ESTADO AO PROGRAMA BPC                                                                                                    | NA ESCOLA                                                                                                    |
| SUVE advir ao PROGRAMA SPC NA ESCOLA de acordo com as seguintes dáusulas e condições:<br>AUSULA grainetra - DO OBJETO:<br>advasão do ESTADO ao PROGRAMA SPC NA ESCOLA.<br>AUSULA SEGUINDA - DOS COMPROMISSOS DOS ÓRGÕOS DO GOVERNO FEDERAL.<br>5 órgõas do Governo Federal assumem os eguintes compromissos:<br>coordenar a capacitação dos agentes envolvidos na gestão e execução do Programa, nos Municípios na émbito de seu território, compreendendo os componentes dos grupos gestores locais e estadual,<br>coordenar a capacitação dos agentes envolvidos na gestão e execução do Programa, nos Municípios na émbito de seu território, compreendendo os componentes dos grupos gestores locais e estadual,<br>coordenar a capacitação dos agentes envolvidos na gestão e execução do PROGRAMA BPC NA ESCOLA;<br>- disponibilizar naterial sobre o PROGRAMA SPC NA ESCOLA com vistas à divulgação e execução do mesmo;<br>- disponibilizar os resultados de ações de monitoramento do PROGRAMA BPC NA ESCOLA;<br>- promover o desenvolvimento de projetos estratégicos para implantação de programas, ações desenvolvidas pelo ESTADO en apoio aos Municípios nos casos em que não houve municipalização da rede de educação básica;<br>- instituir e material sobre de coluce, para que o ESTADO possa cooperar com os Municípios no ámbito do PROGRAMA BPC NA ESCOLA.<br>- astegurar spoio técnico, no que couber, para que o ESTADO possa cooperar com os Municípios no âmbito do PROGRAMA BPC NA ESCOLA.<br>- MULA CEEITO o termo de adesão estadual<br>- ACO ACIETO o termo de adesão estadual<br>- ACO ACIETO o termo de adesão estadual<br>- ACO ACIETO o termo de adesão estadual<br>- ACO ACIETO o termo de adesão estadual<br>- ACIETO o termo de adesão estadual<br>- ACO ACIETO o termo de adesão estadual<br>- ACO ACIETO o termo de adesão estadual<br>- ACO ACIETO o termo de adesão estadual<br>- ACO ACIETO o termo de adesão estadual<br>- ACO ACIETO o termo de adesão estadual<br>- ACO ACIETO o termo de adesão estadual<br>- ACO ACIETO - termo de adesão estadual<br>- ACO ACIETO - termo de adesão estadual<br>- ACO ACIETO - termo de adesão estad | Estado<br>3 nº                                                                                                    | , e CPF nº, inscrito no CNPJ                                                                                                    | 2]/MF sob o nº, neste ato rep<br>u por seu representante legalmente instituído,                                                                                                    | presentado pelo(a) Governador(a)brasileiro(a),brasileiro(a), RG nº, e CPF nº                                                                                                    |
|                                                                                                    | Estado<br>S nº<br>SOLVE aderir a<br>SOLVE aderir a<br>SOLVE aderir a<br>SOLVE aderir a<br>SOLVE aderir a<br>SOLVE aderir a<br>Ausula PRIMA<br>Sorgãos do Gor<br>- coordenar a cu<br>- coordenar a cu | c CPF nº, inscrito no CNPJ     ou, ou, ou, ou, ou, ou, ou, ou, ou, ou, ou, ou, ou, ou, on one of the second of the second of the s                                                                                                    | 2)/ME sob o nº neste ato rep<br>u por seu representante legalmente instituido,<br>s seguintes cláusulas e condições:<br>OVERNO FEDERAL<br>SSOS:<br>Revecução do Programa, nos Municípios no âmbito de seu terri<br>ficação das barreiras para o acesso e permanência na escola<br>um vistas à divulgação e execução do mesmo;<br>PROGRAMA BPC NA ESCOLA;<br>mplantação de programas, ações e unidades de reabilitação c<br>ações desenvolvidas pelo ESTADO em apoio aos Municípios n<br>ESCOLA com programas complementares sob responsabilida<br>o possa cooperar com os Municípios no âmbito do PROGRAMA<br>DESTADO<br>Confirmar | presentado pelo(a) Governador(a)brasileiro(a),<br>brasileiro(a), RG nºe CPF nº<br>itório, compreendendo os componentes dos grupos gestores locais e estadual,<br>das pessoas com deficiência beneficiárias do BPC, e outros;<br>que compõem as Redes Estaduais de Serviços de Reabilitação;<br>nos casos em que não houve municipalização da rede de educação básica;<br>ade compartilhada entre a União e o ESTADO, direcionados no atendimento das<br>BPC NA ESCOLA. |
|                                                                                                    | 4.2.8                                                                                                    | O sistema apresenta<br>Programa BPC na Esc                                                                                                    | a a tela com a mensagem<br>cola. Ler a mensagem e clic                                                                                                    | de conclusão do processo de adesão<br>car em " <b>Imprimir Termo de Adesão</b> ".                                                                                                    |
| Sistema BPC na Escola                                                                                                    | 4.2.8<br>envolviment<br>Siste                                                                                                    | O sistema apresenta<br>Programa BPC na Esc<br>to Social<br>Parto Social & Contrate & Fore<br>Coma BPC na Esc                                                                                                    | a a tela com a mensagem o<br>cola. Ler a mensagem e clic                                                                                                    | de conclusão do processo de adesão<br>car em " <b>Imprimir Termo de Adesão</b> ".                                                                                                    |
| Sistema BPC na Escola                                                                                                    | 4.2.8                                                                                                    | O sistema apresenta<br>Programa BPC na Esc<br>oscial<br>Social Contra & Social<br>BPC na ESC<br>Social                                                                                                    | a a tela com a mensagem o<br>cola. Ler a mensagem e clic                                                                                                    | de conclusão do processo de adesão<br>car em " <b>Imprimir Termo de Adesão</b> ".<br>Seu útmo acesso José Ferreixa foi em 01/04/2011 às 10:18:0                                                                                                    |
| Sistema BPC na Escola<br>ENU > Seu útimo acesso José Perreira foi em 01/04/2011 às 10:18:00 () s<br>rir/Renovar                                                                                                    | 4.2.8<br>envolviment<br>stord de Gesenador<br>Siste<br>renu<br>erir/Renova                                                                                                    | O sistema apresenta<br>Programa BPC na Esc<br>to Social<br>Contate & Fore<br>Ma BPC na Esc<br>V                                                                                                    | a a tela com a mensagem cola. Ler a mensagem e clic                                                                                                    | de conclusão do processo de adesão<br>car em " <b>Imprimir Termo de Adesão</b> ".<br>Seu útmo acesso Josê Ferreira foi em 01/04/2011 às 10:18:00 🕐                                                                                                    |
| Sistema BPC na Escola<br>ENU Seu último acesso José Ferreira foi em 01/04/2011 às 10:12:00 OS<br>rir/Renovar<br>CONFIRMAÇÃO DA ADESÃO OU RENOVAÇÃO AO PROGRAMA                                                                                                    | 4.2.8<br>envolviment<br>Siste<br>IENU<br>erir/Renova<br>CONFIRMA                                                                                                    | O sistema apresenta<br>Programa BPC na Esc<br>oscil<br>oscil<br>osc                                                                                                    | a a tela com a mensagem e<br>cola. Ler a mensagem e clic                                                                                                    | de conclusão do processo de adesão<br>car em " <b>Imprimir Termo de Adesão</b> ".<br>Seu útimo acesso José Ferreira foi em 01/04/2011 às 10:12:00                                                                                                    |
| Sistema BPC na Escola<br>ENU Seu útimo acesso José Ferrera foi em 01/04/2011 às 10:10:00 OC<br>rir/Renovar<br>CONFIRMAÇÃO DA ADESÃO OU RENOVAÇÃO AO PROGRAMA<br>Renovação ao Programa BPC na Escola foi realizada com sucesso. Para obter o termo em formato PDF com o código de autenticação, por favor,<br>ionar o menu Termos.                                                                                                    | 4.2.8<br>envolviment<br>Siste<br>ENU<br>rir/Renova<br>CONFIRMA<br>Renovação<br>ionar o me                                                                                                    | O sistema apresenta<br>Programa BPC na Esc<br>oscillatorio Social<br><b>Constante Social &amp; Constant &amp; Fore</b><br><b>Constante Social &amp; Constant &amp; Fore</b><br><b>Constant Social &amp; Constant &amp; Fore</b><br><b>Constant &amp; Social &amp; Constant &amp; Fore</b><br><b>Constant &amp; Constant &amp; Fore</b><br><b>Constant &amp; Constant &amp; Fore &amp; Fore &amp;</b> | a a tela com a mensagem e<br>cola. Ler a mensagem e clic<br>cola<br>cola<br>cola<br>cola<br>cola<br>cola<br>cola<br>col                                                                                                    | de conclusão do processo de adesão<br>car em " <b>Imprimir Termo de Adesão</b> ".<br>Seu útimo acesso José Ferreira foi em 01/04/2011 às 10:10.00 🕑<br>em formato PDF com o código de autenticação, por favor,                                                                                                    |
| Ale de De De De De De De De De De De De De De                                                                                                    | 4.2.8<br>envolviment<br>Sisti<br>ENU<br>rir/Renova<br>CONFIRMA<br>Renovação<br>ionar o me                                                                                                    | O sistema apresenta<br>Programa BPC na Esc<br>Social<br>Ma BPC na Esc<br>Ma BPC na Esc<br>V<br>Ação DA ADESão OU RENOVAÇÃO<br>Da o Programa BPC na Escola foi re<br>enu Termos.                                                                                                    | a a tela com a mensagem e<br>cola. Ler a mensagem e clic<br>cola<br>cola<br>cola<br>cola<br>cola<br>cola<br>cola<br>col                                                                                                    | de conclusão do processo de adesão<br>car em " <b>Imprimir Termo de Adesão</b> ".<br>Seu útmo acesso José Ferreira foi em 01/04/2011 às 10:12:0 💟                                                                                                    |
| Ale de Delever Marcel de Carle de la Forda<br>Sistema BPC na Escola<br>rir/Renovar<br>CONFIRMAÇÃO DA ADESÃO OU RENOVAÇÃO AO PROGRAMA<br>Renovação ao Programa BPC na Escola foi realizada com sucesso. Para obter o termo em formato PDF com o código de autenticação, por favor,<br>ionar o menu Termos.<br>Imprimir Termo de Adesão                                                                                                    | 4.2.8<br>envolviment<br>Sisti<br>ENU<br>rir/Renova<br>CONFIRMA<br>Renovação<br>ionar o me<br>Imprimir                                                                                                    | O sistema apresenta<br>Programa BPC na Esc<br>Social<br>Marte Social & Contra & Social<br>Marte Social & Contra & Social<br>Marte<br>Ação DA ADESão OU RENOVAÇão<br>Da ao Programa BPC na Escola foi re<br>enu Termos.<br>Termo de Adesão                                                                                                    | a a tela com a mensagem e<br>cola. Ler a mensagem e clic<br>cola<br>cola<br>cola<br>cola<br>cola<br>cola<br>cola<br>col                                                                                                    | de conclusão do processo de adesão<br>car em " <b>Imprimir Termo de Adesão</b> ".<br>Seu útimo acesso José Ferreira foi em 01/04/2011 às 10:10.00 <b>()</b><br>em formato PDF com o código de autenticação, por favor,                                                                                                    |
| In the member of the present present presen                                                          | 4.2.8<br>envolviment<br>rir/Renova<br>CONFIRMA<br>Renovação<br>ionar o me<br>Imprimir                                                                                                    | O sistema apresenta<br>Programa BPC na Esc<br>Social<br>Ma BPC na Esc<br>Ma BPC na Esc<br>V<br>Ação DA ADESão OU RENOVAÇÃO<br>Da o Programa BPC na Escola foi re<br>enu Termo.<br>Termo de Adesão                                                                                                    | a a tela com a mensagem e<br>cola. Ler a mensagem e clic<br>cola<br>D AO PROGRAMA<br>realizada com sucesso. Para obter o termo e                                                                                                    | de conclusão do processo de adesão<br>car em "Imprimir Termo de Adesão".<br>Seu útmo acesao José Perrera foi em 01/04/2011 às 10:100 V<br>em formato PDF com o código de autenticação, por favor,                                                                                                    |
| INV Service Mediane Mediane Me                                                       | 4.2.8<br>envolviment<br>Siste<br>ienu<br>rir/Renova<br>CONFIRMA<br>Renovação<br>ionar o me<br>Imprimir                                                                                                    | O sistema apresenta<br>Programa BPC na Esc<br>Social<br>Maria Social & Consta & Fore<br>Constant Social & Consta & Fore<br>Constant Social & Consta & Fore<br>Constant Social & Consta & Fore<br>Constant Social & Consta & Fore<br>Constant Social & Consta & Fore<br>Constant Social & Consta & Fore<br>Constant Social & Consta & Fore<br>Constant Social & Consta & Fore<br>Constant Social & Constant & Fore<br>Constant & Constant & Constant & Constant & Constant<br>Constant & Constant & Constant                                                                                                    | a a tela com a mensagem e<br>cola. Ler a mensagem e clic<br>cola<br>D AO PROGRAMA<br>realizada com sucesso. Para obter o termo e                                                                                                    | de conclusão do processo de adesão<br>car em "Imprimir Termo de Adesão".<br>Seu útmo acesso José Ferrera foi em 01/04/2011 às 10:18:00 <b>()</b><br>em formato PDF com o código de autenticação, por favor,                                                                                                    |
| International de Concerte de Concerte d                                                          | 4.2.8<br>envolviment<br>Siste<br>erir/Renova<br>CONFIRMA<br>Renovação<br>cionar o me<br>Imprimir                                                                                                    | O sistema apresenta<br>Programa BPC na Esc<br>Social<br>Ma BPC na Esc<br>Ma BPC na Esc<br>a<br>rr<br>Ação DA ADESão OU RENOVAÇÃO<br>o ao Programa BPC na Escola foi re<br>enu Termos.<br>Termo de Adesão                                                                                                    | a a tela com a mensagem e<br>cola. Ler a mensagem e clic<br>cola<br>cola<br>D AO PROGRAMA<br>realizada com sucesso. Para obter o termo e                                                                                                    | de conclusão do processo de adesão<br>car em <b>"Imprimir Termo de Adesão</b> ".<br>Seu últro acesao José Perreira foi em 01/04/2011 às 10:100 <b>()</b><br>em formato PDF com o código de autenticação, por favor,                                                                                                    |
| IN Submer de de de de de de de de de de de de de                                                                                                    | 4.2.8<br>envolviment<br>Siste<br>ienu<br>rir/Renova<br>CONFIRMA<br>Renovação<br>ionar o me<br>Imprimir                                                                                                    | O sistema apresenta<br>Programa BPC na Esc<br>Social<br>Mar BPC na Esc<br>Programa BPC na Esc<br>Programa BPC na Escola foi re<br>enu Termos.<br>Termo de Adesão                                                                                                    | a a tela com a mensagem e clic<br>cola. Ler a mensagem e clic<br>cola<br>D AO PROGRAMA<br>realizada com sucesso. Para obter o termo e                                                                                                    | de conclusão do processo de adesão<br>car em " <b>Imprimir Termo de Adesão</b> ".<br>Seu útmo acesso José Ferrera foi em 01/04/2011 às 10:12:00 <b>()</b><br>em formato PDF com o código de autenticação, por favor,                                                                                                    |
| INTERNANCIAL DE LA DE DE LA DE DE LA                                                          | 4.2.8<br>envolviment<br>sisti<br>Sisti<br>erir/Renova<br>CONFIRMA<br>Renovação<br>cionar o me<br>Imprimir                                                                                                    | O sistema apresenta<br>Programa BPC na Esc<br>Social<br>Ma BPC na Esc<br>Provincional Social State<br>Provincional Social State<br>Provincional State<br>Provincional State<br>Provincional Stat                                                                                                    | a a tela com a mensagem e clic<br>cola. Ler a mensagem e clic<br>cola<br>D AO PROGRAMA<br>realizada com sucesso. Para obter o termo e                                                                                                    | de conclusão do processo de adesão<br>car em <b>"Imprimir Termo de Adesão</b> ".<br>Seu últro acesso José Perrera foi en 01/04/2011 às 10:100 <b>()</b><br>em formato PDF com o código de autenticação, por favor,                                                                                                    |
| ACA – Imprimir Termo de Adesão 2011                                                                                                    | 4.2.8<br>envolviment<br>frida de Desenvolvi<br>Siste<br>envolviment<br>Siste<br>envolviment<br>CONFIRMA<br>Renovação<br>cionar o me<br>Imprimir<br>2000<br>4.3 —                                                                                                    | O sistema apresenta<br>Programa BPC na Esc<br><b>Social e Contato a Ford</b><br><b>TACATO DA ADESÃO OU RENOVAÇÃO</b><br>o ao Programa BPC na Escola foi re<br>enu Termos.<br>Termo de Adesão                                                                                                    | a a tela com a mensagem e clic<br>cola. Ler a mensagem e clic<br>D AO PROGRAMA<br>realizada com sucesso. Para obter o termo e                                                                                                    | de conclusão do processo de adesão<br>car em "Imprimir Termo de Adesão".<br>Seu últro acesso José Perreia foi en 01.04/2011 às 10:12:0<br>em formato PDF com o código de autenticação, por favor,                                                                                                    |

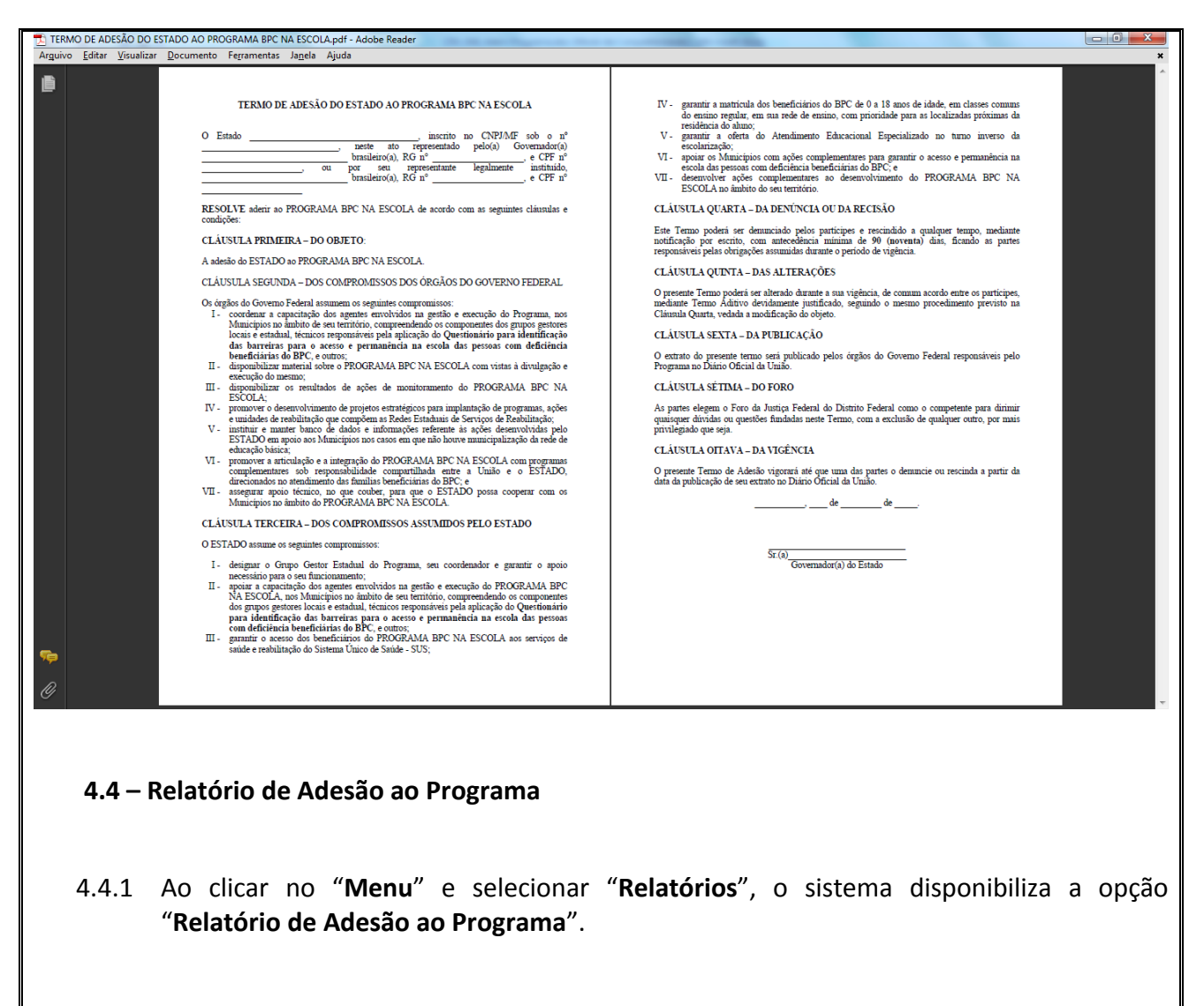

4.4.2 Ao clicar na opção "**Relatório de Adesão ao Programa**", o sistema apresenta a tela de pesquisa abaixo (*todos os campos assinalados com asterisco (\*) são de preenchimento obrigatório*).

| MENU         | >                                  |                      |            | Seu útimo acesso José Ferre | ra foi em 01/04/2011 às 10:18:00 🕖 S |
|--------------|------------------------------------|----------------------|------------|-----------------------------|--------------------------------------|
| Relatórios / | Relatório de Adesão ao Progra      | ma                   |            |                             |                                      |
| PESQUI       | SAR RELATÓRIO                      |                      |            |                             |                                      |
| Formato:     | Visualizar Relatório (HTML)        |                      |            |                             |                                      |
|              | ⊘ Agendar Relatório ⊘ Excel  ⊘ PDF |                      |            |                             |                                      |
| Ano*:        | 2011                               |                      |            |                             |                                      |
| UF*:         | Selecione                          |                      | Município: | Selecione                   |                                      |
| Situação*:   | Adesão                             |                      |            |                             |                                      |
|              | Renovação                          |                      |            |                             |                                      |
|              | O Desistência                      |                      |            |                             |                                      |
|              | O Adesão / Renovação (Participal   | ntes)                |            |                             |                                      |
|              | O Adesão / Renovação / Desistêr    | cia (Situação Geral) |            |                             |                                      |

- 4.4.3 Ao selecionar no campo "**Situação**" a opção "**Adesão**" o sistema possibilita a geração do relatório de entes federados que realizaram a **adesão** ao Programa BPC na Escola, de acordo com ano (2008 ou 2011) selecionado no campo "**Ano**".
- 4.4.4 Ao selecionar no campo "Situação" a opção "Renovação" o sistema possibilita a geração do relatório de entes federados que realizaram a renovação, a partir de 2011, dos compromissos anteriormente assumidos com adesão ao Programa BPC na Escola em 2008.
- 4.4.5 Ao selecionar no campo "Situação" a opção "Desistência" o sistema possibilita a geração do relatório de entes federados que realizaram a desistência ao Programa BPC na Escola, a partir de 2011.
- 4.4.6 Ao selecionar no campo "Situação" a opção "Adesão / Renovação (Participantes)" o sistema possibilita a geração do relatório de entes federados participantes do Programa BPC na Escola, ou seja, realizaram a adesão ao Programa BPC na Escola, de acordo com ano (2008 ou 2011) selecionado no campo "Ano"; realizaram a renovação, a partir de 2011, dos compromissos anteriormente assumidos com adesão ao Programa BPC na Escola em 2008; e não realizaram a desistência ao Programa BPC na Escola, a partir de 2011.
- 4.4.7 Ao selecionar no campo "Situação" a opção "Adesão / Renovação / Desistência (Situação Geral)" o sistema possibilita a geração do relatório com a Situação Geral dos entes federados no Programa BPC na Escola, isto é, realizaram a adesão ao Programa BPC na Escola, de acordo com ano (2008 ou 2011) selecionado no campo "Ano"; realizaram a renovação, a partir de 2011, dos compromissos anteriormente assumidos com adesão ao Programa BPC na Escola em 2008; e realizaram a desistência ao Programa BPC na Escola, a partir de 2011.
- 4.4.8 Após selecionar os filtros dos campos que deseja pesquisar, clique em "Gerar Relatório" para obter o Relatório.

4.4.9 Caso tenha selecionado no campo "Formato" a opção "Visualizar Relatório (HTML)", o sistema apresenta a tela abaixo com as opções "Exportar Excel", "Exportar PDF" e "Voltar" localizadas na parte inferior da tela.

# Sistema BPC na Escola

Relatório / Relatório de Adesão ao Programa

DADOS DO RELATÓRIO ESTADO DO ACRE AC Nome do Lstado IBGL Responsável L-mail Leletone Data Situação 12 Pedro Alves de Araújo pedro.araujo(a)yahoo.com (68) 3322-6971 03/02/2008 Adesão Total de Adesões - Estado do ACRE: 01 lotal de Renovações - Estado do ACRE: U Total de Desistências - Estado do ACRE: 0 Total de Participantes no Programa - Estado do ACRE: 01 MUNICIPIOS DO ESTADO DO ACRE AC 113651 Nome do Municipio leletone Data Responsável L-mail Situação 8) 3234-136 ACRELÂNDIA esão xiliadora Albuquero querque@hotmail.coi ASSIS BRASIL (68) 3548 1237 15/03/2011 Renovação 120005 Janai Pereira de Albuquerque p.albuquerque@hotmail.com BRASILEIA (68) 3516-5131 120010 Jaciane Ribeiro Correa Petter 03/02/2008 Adesão jacianepetter@yahoo.com.br CAPIXABA CRUZEIRO DO SUL FPITACIOI ANDIA 120017 George Eduardo Carneiro Macedo (68) 3234 1362 08/09/2008 Renovação capixabasocial@yahoo.com.br 120020 Maria das Vitórias S. de Medeiros (68) 3322 4303 14/02/2008 mvitorias@hotmail.com Desistência 120025 João Mendes de Oliveira oliveira@hotmail.com (68) 3323 5205 21/12/2008 Adeoão 120030 Carmelita dos Santos Moura rmoura@hotmail.com (68) 3323-3784 Adesão 120032 Jonas Mendes de Deus Passos JORDAC (68) 3323-2858 jonas passos@hotmail.com 09/01/2011 Renovação 120033 Angela Maria de Figueiredo 120034 Sebastiana Abreu de Lima (68) 3322-1415 (68) 3611-1087 MANCIO LIMA semasml@hotmail.com Adesão ANOFI URBANC 15/03/2011 semasmu@yahoo com br Renovação MARECHAL THAUMATURGO m.t.almeida@hotmail.com gloriamariacosta@hotmail.co Desistência 120035 Marcos Tavares de Almeida (68) 3325-1093 14/05/2008 PLACIDO DE CASTRO PORTO ACRE 120038 Giória Maria Costa de Lima 58) 3237-1390 03/02/2008 Adesão 120080 Lliene Almeida de Amorin eliene.a.amorim@hotmail.com (68) 3233-1011 03/02/2008 Adesão PORIO WALIER 120039 Maria Gadier I erreira da Costa (68) 3322-1319 15/03/2011 gadierterreira@yahoo.co RIO BRANCO 120040 Maria Angélica Paulim mapaulin@nobranco.ac.gov.br (68) 3322-697 03/02/2008 desão RODRIGUES ALVES 120042 Pedro Alves de Araújo 120043 Maria Meres vaz da Silva Sá (68) 3322 1897 (68) 3615 1100 ocdro.araujo@yahoo.com 15/03/2011 Renovação Desistência 14/05/2008 merespaif@yahoo.com.br SENA MADUREIRA 120050 Leuda Mendes de Almeida ivobfaria@yahoo.com.br (68) 3612 2426 03/02/2008 ∧desão TARAUACA 120060 Amélia dos Anjos Brandão amelia.anjos@hotmail.com 3612-1050 03/02/2008 Adesão Total de Adesões - Municípios do ACRE: 10 Total de Renovações - Municípios do ACRF: 06 Total de Desistências Municípios do ACRE: 03 Total de Participantes no Programa - Municípios do ACRE: 16 ESTADO DO RIO DE JANEIRO - RJ Nome do Lstado IBGE Responsável L-mail leletone Data Situação (21) 2224-14 Daniel Marques Pereira I ill sefacha@γahoo.com. ões Estado do RIO DE JANEIRO: 01 Total de Ade Total de Renovações - Estado do RIO DE JANEIRO: 0 Total de Desistências - Estado do RIO DE JANLIRO: 0 Total de Participantes no Programa Estado do RIO DE JANEIRO: 01 MUNICÍPIOS DO ESTADO DO RIO DE JANEIRO - RJ IBGE Telefone Nome do Município Responsável E-mall Data Sltuação (21) 3864 4146 APERIB 330015 Cacilda Morgado Ribeiro Pereira assistencia aperibe@hol.com.br \desão BARRA MANSA 330040 Selma de Oliveira Januário admpromsocial@barramansa rj gov br (21) 3322-8098 Renovação CABO FRIO 330070 Jose Roberto da Rocha Mer romocaosocialcabofrio@hot (21) 2647-3751 03/02/2008 Adesão CARMO 330120 Maronir do Carmo M. Pires mascarmo@hotmail.com (21) 2537-1460 Renovacão DUQUE DE CAXIAS 330170 Patricia Duarte da Cruz deboramarias@ibest com br (21) 2672-6673 14/05/2008 Desistênci IGUABA GRANDE 330187 Cristina Polastri Rebello cristinapolastri@yahoo.com.br (21) 2624 1406 03/02/2008 Adesão (21) 2688-1710 03/02/2008 ITAGUAI 330200 Carlo Busatto Junior gabinete@itaguai.rj.gov.br Adesão acaosocial@itaperuna.rj.gov.br ITAPERUNA 330220 Celso Nunes de Olive (21) 3824 6322 15/03/2011 Renovação AJE DO MURIAE secretaria\_social@hotmail.com lorjaosiqueira@mac.ae.rj.gov.br semas@mesquita.rj.gov.br 330230 Catherine Barreto Pinto (21) 3829-2426 03/02/2008 Adesão MACAL 330240 Jorge Tavres Sigueira 330285 Márcia Regina Brandão Nascimento (21) 2/91-9008 (21) 3763-9774 15/03/2011 14/05/2008 Renovação Desistência MESQUITA 330330 Maristela de Jesus Passos 330350 Elaine Medeiraos Fonseca da Silva \_passos@hotmail.com NITEROI (21) 2537-1460 03/02/2008 Adesão NOVA IGUACU ifelaine@yahoo.com.br (21) 2668-1517 03/02/2008 Adesão PARAIBA DO SUL 330370 Marli Esteves Ribeiro narlieribeiro@hotmail.com (21) 2263-1001 15/03/2011 Renovacão QUISSAMA 330415 Cristiane Borba Pessanha (21) 2768-9300 03/02/2008 emas@quissama.rj.gov.br Adesão SAO JOSE DO VALE DO RIO PRETO 330515 Daniel Marques Pereira Filho sefacha@yahoo.com.hr (21) 2224-1575 15/03/2011 Renovação SAO PEDRO DA ALDEIA 330520 Elisete Vieira da Silva (21) 2627 4550 14/05/2008 clyseth@bol.com.br Desistência 330550 Ana Paula Pires Ciri Fortunato educacaosaquarema; 330560 Iracema Toledo Torres Motta Braga amdstere@ig.com.br (21) 2653-0527 (21) 3642-3499 SAQUAREMA saquarema@gmail.com Adesão TERESOPOLIS 0.3/02/2008 Desistência lotal de Adesões - Municipios do RIO DL JANLIRO: 09 Total de Renovações Municípios do RIO DE JANEIRO: 06 Total de Desistências - Municípios do RIO DE JANEIRO: 04 Total de Participantes no Programa - Municipios do RIO DL JANLIRO: 15 Total Geral de Adesões Estados: 02 Total Geral de Renovações - Estados: 0 Total Geral de Desistências Estados: 0 Iotal Geral de Participantes no Programa - Estados: 02 Total Geral de Adesões - Municípios: 19 Total Geral de Renovações - Municipios: 12 Total Geral de Desistências - Municípios: 07 lotal Geral de Participantes no Programa - Municipios: 31 Relatório extraído em: 23/05/2011 - 14:45 por 012 345 678-90 «« « 1 2 >> >>>> Exibido 1 a 20 de 40 resultados Voltar Exportar Excel Exportar PDF Versão 2.0.0

acesso José Ferreira foi em 01/04/2011 às 10:10:00 </u>

- 4.4.10 Ao clicar em "**Exportar Excel**", o sistema possibilita abrir ou salvar o arquivo do relatório no formato Excel.
- 4.4.11 Ao clicar em "**Exportar PDF**", o sistema possibilita abrir ou salvar o arquivo do relatório no formato PDF.
- 4.4.12 Ao clicar em "**Voltar**", o sistema retorna a tela pesquisa anterior.
- 4.4.13 Caso tenha selecionado no campo "Formato" a opção "Agendar Relatório", o relatório será disponibilizado no menu "Baixar Arquivos Agendados".
- 4.4.14 Ao clicar no menu "Baixar Arquivos Agendados" o sistema apresenta a tela com todos os relatório solicitados com as informações referentes a "Data/Hora", "Nome do Arquivo", "Status" da solicitação.

4.4.15 Para baixar o arquivo, clique em 🐖

preenchimento obrigatório).

| Sistema B                                                        | PC na Escola                                                                                                    |                                                                                                    |                                                      |
|------------------------------------------------------------------|----------------------------------------------------------------------------------------------------|----------------------------------------------------------------------------------------------------|------------------------------------------------------|
| iu >                                                             |                                                                                                    | Seu útimo acesso José Ferreira fo                                                                       | oiem 01/04/2011 às 10:18:00                          |
| r Arquivos Agendado<br>RQUIVOS AGENDADO                          | s<br>S                                                                                                    |                                                                                                    |                                                      |
| Data/Hora                                                        | Arquivo                                                                                                    | Status                                                                                                  | Baixar Arquive                                       |
| 15/05/2011 - 14:45                                               | Rel_Adesao_01275962970_1.xls                                                                                                    | Arquivo Processado                                                                                      | <b>i</b>                                             |
| 20/05/2011 - 10:53                                               | Rel_Beneficiario_01275962970_1.pdf                                                                                                    | Arquivo Processado                                                                                      | <b>Ž</b>                                             |
| 20/05/2011 - 17:00                                               | Rel_Quantitativo_Beneficiarios01275962970_1.xls                                                                                                    | Erro                                                                                                    |                                                      |
| 08/06/2011 - 11:23                                               | Rel_Analítico_Quest_Excluído01275962970_2.pdf                                                                                                    | Aguardando Processamento                                                                                |                                                      |
| Informativo: Os arq                                              | uivos com status de "Erro" não foram processados, pois ocorreu um<br>necessário, deve-se acessar novamente o relatório e solici                                                                                                    | a falha no processamento do relatório agene<br>tar outro agendamento do relatório.<br>@ 2011 - Venetiri | dado, sendo assim,                                   |
| Informativo: Os arq                                              | uivos com status de <b>"Erro"</b> não foram processados, pois ocorreu um<br>necessário, deve-se acessar novamente o relatório e solicit                                                                                                    | a falha no processamento do relatório agene<br>tar outro agendamento do relatório.<br>@ 2011- Vientin   | dado, sendo assim,<br>n do Creenvol menta Cocal e Co |
| Informativo: Os arq<br>4.5 – Relatóri<br>.5.1 Ao cliv<br>"Relato | uivos com status de "Erro" não foram processados, pois ocorreu uma<br>necessário, deve-se acessar novamente o relatório e solici<br>o Quantitativo de Beneficiários<br>car no "Menu" e selecionar "Relató<br>ório Quantitativo de Beneficiários". | a falha no processamento do relatório agend<br>tar outro agendamento do relatório.                      | dado, sendo assim,                                   |

| MENU       | tema prv na                  | Facala               |                             |                                                |                 |
|------------|------------------------------|----------------------|-----------------------------|------------------------------------------------|-----------------|
|            | Palatínia Quantitativa da Pa |                      |                             | Seu útimo acesso José Ferreira foi em 01/04/20 | 011 as 10:18:00 |
| Hatorios / | Relatorio Quantitativo de Be | eneficiarios         |                             |                                                |                 |
| - PESQU    |                              |                      |                             |                                                |                 |
| Formato:   | Agendar Relatório            |                      |                             |                                                |                 |
|            | © Excel © PDF                |                      |                             |                                                |                 |
| Ano:       | 2011                         | <b>•</b>             |                             |                                                |                 |
|            | 0.1                          |                      |                             | O lucione                                      |                 |
| UF*:       | Selecione                    | ¥                    | Município*:                 | Selecione                                      | •               |
| Porte:     | Selecione                    | -                    | Gestão:                     | Selecione                                      | ¥               |
| Gerar R    | alatório                     | ar os filtros dos    | campos que desi             | e an nesquisar clique                          |                 |
| 4.5.5      | Relatório" par               | a obter o Relatório. | cumpos que des              |                                                |                 |
| 4.5.4      | Caso tenha sel               | ecionado no campo    | o " <b>Formato</b> " a opçã | o "Visualizar Relatór                          | io (HT          |

# Desenvolvimento Social Ministerio do Dasenvolvimento Social e Comparto à Forme Sistema BPC na Escola MENU

Seu último acesso José Ferreira foi em 01/04/2011 às 10:18:00 SAIR

#### Relatório / Relatório Quantitativo de Beneficiários

DADOS DO RELATÓRIO

| Município           | IBGE                                                                                                    | Gestão                                                                                                    | Porte                                                                                                    | Inseridos na                                                                                                    | Escola                                                                                                    | Não Inseri<br>Escol                                                                                                    | dos na<br>la                                                                                                    | Total                                                                                                    |
|---------------------|----------------------------------------------------------------------------------------------------|----------------------------------------------------------------------------------------------------|----------------------------------------------------------------------------------------------------|----------------------------------------------------------------------------------------------------|----------------------------------------------------------------------------------------------------|----------------------------------------------------------------------------------------------------|----------------------------------------------------------------------------------------------------|----------------------------------------------------------------------------------------------------|
|                     |                                                                                                    |                                                                                                    |                                                                                                    | Qtde                                                                                                    | %                                                                                                    | Qtde                                                                                                    | %                                                                                                    |                                                                                                    |
| CRELANDIA           | 120001                                                                                                    | BÁSICA                                                                                                    | PEQUENO I                                                                                                    | 400                                                                                                    | 57,14                                                                                                    | 300                                                                                                    | 42,86                                                                                                    | 7(                                                                                                    |
| SSIS BRASIL         | 120005                                                                                                    | BÁSICA                                                                                                    | PEQUENO I                                                                                                    | 500                                                                                                    | 71,43                                                                                                    | 200                                                                                                    | 28,57                                                                                                    | 7(                                                                                                    |
| RASILEIA            | 120010                                                                                                    | BÁSICA                                                                                                    | PEQUENO II                                                                                                    | 700                                                                                                    | 58,33                                                                                                    | 500                                                                                                    | 41,67                                                                                                    | 120                                                                                                    |
| BUJARI              | 120013                                                                                                    | BÁSICA                                                                                                    | PEQUENO I                                                                                                    | 450                                                                                                    | 64,28                                                                                                    | 250                                                                                                    | 35,72                                                                                                    | 7(                                                                                                    |
| APIXABA             | 120017                                                                                                    | BÁSICA                                                                                                    | PEQUENO I                                                                                                    | 300                                                                                                    | 50,00                                                                                                    | 300                                                                                                    | 50,00                                                                                                    | 6                                                                                                    |
| RUZEIRO DO SUL      | 120020                                                                                                    | BÁSICA                                                                                                    | MÉDIO                                                                                                    | 2200                                                                                                    | 73,33                                                                                                    | 800                                                                                                    | 26,67                                                                                                    | 30                                                                                                    |
| PITACIOLANDIA       | 120025                                                                                                    | BÁSICA                                                                                                    | PEQUENO I                                                                                                    | 400                                                                                                    | 80,00                                                                                                    | 100                                                                                                    | 20,00                                                                                                    | 5                                                                                                    |
| EIJO                | 120030                                                                                                    | BÁSICA                                                                                                    | PEQUENO II                                                                                                    | 500                                                                                                    | 71,43                                                                                                    | 300                                                                                                    | 28,57                                                                                                    | 7(                                                                                                    |
| ORDAO               | 120032                                                                                                    | BÁSICA                                                                                                    | PEQUENO I                                                                                                    | 200                                                                                                    | 50,00                                                                                                    | 200                                                                                                    | 50,00                                                                                                    | 4                                                                                                    |
| MANCIO LIMA         | 120033                                                                                                    | BÁSICA                                                                                                    | PEQUENO I                                                                                                    | 180                                                                                                    | 60,00                                                                                                    | 120                                                                                                    | 40,00                                                                                                    | 30                                                                                                    |
| IANOEL URBANO       | 120034                                                                                                    | BÁSICA                                                                                                    | PEQUENO I                                                                                                    | 400                                                                                                    | 66,66                                                                                                    | 200                                                                                                    | 33,34                                                                                                    | 60                                                                                                    |
| ARECHAL THAUMATURGO | 120035                                                                                                    | BÁSICA                                                                                                    | PEQUENO I                                                                                                    | 560                                                                                                    | 80,00                                                                                                    | 140                                                                                                    | 20,00                                                                                                    | 7(                                                                                                    |
| LACIDO DE CASTRO    | 120038                                                                                                    | BÁSICA                                                                                                    | PEQUENO I                                                                                                    | 600                                                                                                    | 75,00                                                                                                    | 200                                                                                                    | 25,00                                                                                                    | 80                                                                                                    |
| ORTO ACRE           | 120080                                                                                                    | BÁSICA                                                                                                    | PEQUENO I                                                                                                    | 350                                                                                                    | 70,00                                                                                                    | 150                                                                                                    | 30,00                                                                                                    | 50                                                                                                    |
| ORTO WALTER         | 120039                                                                                                    | BÁSICA                                                                                                    | PEQUENO I                                                                                                    | 300                                                                                                    | 75,00                                                                                                    | 100                                                                                                    | 25,00                                                                                                    | 4                                                                                                    |
| NO BRANCO           | 120040                                                                                                    | PLENA                                                                                                    | GRANDE                                                                                                    | 4100                                                                                                    | 82,00                                                                                                    | 900                                                                                                    | 18,00                                                                                                    | 500                                                                                                    |
| ODRIGUES ALVES      | 120042                                                                                                    | BÁSICA                                                                                                    | PEQUENO I                                                                                                    | 400                                                                                                    | 66,66                                                                                                    | 200                                                                                                    | 33,34                                                                                                    | 60                                                                                                    |
| SANTA ROSA DO PURUS | 120043                                                                                                    | BÁSICA                                                                                                    | PEQUENO I                                                                                                    | 620                                                                                                    | 88,57                                                                                                    | 80                                                                                                    | 11,43                                                                                                    | 7(                                                                                                    |
| SENA MADUREIRA      | 120050                                                                                                    | BÁSICA                                                                                                    | PEQUENO II                                                                                                    | 260                                                                                                    | 43,33                                                                                                    | 340                                                                                                    | 56,67                                                                                                    | 60                                                                                                    |
| ARAUACA             | 120060                                                                                                    | BÁSICA                                                                                                    | PEQUENO II                                                                                                    | 600                                                                                                    | 75,00                                                                                                    | 200                                                                                                    | 25,00                                                                                                    | 80                                                                                                    |
|                     |                                                                                                    | Tot                                                                                                    | al do Estado - ACRE:                                                                                                    | 14020                                                                                                    | 71,53                                                                                                    | 5580                                                                                                    | 28,46                                                                                                    | 1960                                                                                                    |
|                     |                                                                                                    | TOTA                                                                                                    | BRASI                                                                                                    |                                                                                                    |                                                                                                    |                                                                                                    |                                                                                                    |                                                                                                    |
| Inseridos na Esco   | ola                                                                                                    |                                                                                                    | Não Inseridos n                                                                                                    | a Escola                                                                                                    |                                                                                                    | 1                                                                                                    |                                                                                                    | (*)<br>(*)                                                                                                    |
| Qtde                | %                                                                                                    |                                                                                                    | Qtde                                                                                                    | %                                                                                                    |                                                                                                    | 1                                                                                                    | Total                                                                                                    |                                                                                                    |
| 14020               | 6.4 ×                                                                                                    | 71,53                                                                                                    | 5580                                                                                                    |                                                                                                    | 28,4                                                                                                    | 6                                                                                                    |                                                                                                    | 19600                                                                                                    |
|                     | RASILEIA<br>UJARI<br>APIXABA<br>RUZEIRO DO SUL<br>PITACIOLANDIA<br>EIJO<br>ORDAO<br>IANCIO LIMA<br>IANOEL URBANO<br>IARECHAL THAUMATURGO<br>LACIDO DE CASTRO<br>ORTO ACRE<br>ORTO WALTER<br>IO BRANCO<br>ODRIGUES ALVES<br>ANTA ROSA DO PURUS<br>ENA MADUREIRA<br>ARAUACA<br>Inseridos na Esco<br>Qtde<br>14020 | RASILEIA     120010       UJARI     120013       APIXABA     120017       RUZEIRO DO SUL     120020       PITACIOLANDIA     120025       EIJO     120030       ORDAO     120032       IANCIO LIMA     120033       IANOEL URBANO     120035       LACIDO DE CASTRO     120030       ORTO ACRE     120030       ORTO ACRE     120030       ORTO WALTER     120039       IO BRANCO     120040       ODRIGUES ALVES     120042       ANTA ROSA DO PURUS     120050       ARAUACA     120050       Inseridos na Escola       Qtde     % | RASILEIA 120010 BASICA<br>UJARI 120013 BÁSICA<br>APIXABA 120017 BÁSICA<br>RUZEIRO DO SUL 120020 BÁSICA<br>PITACIOLANDIA 120025 BÁSICA<br>EIJO 120030 BÁSICA<br>APIXADO 120032 BÁSICA<br>IANCIO LIMA 120033 BÁSICA<br>IANOEL URBANO 120034 BÁSICA<br>IANOEL URBANO 120035 BÁSICA<br>IARECHAL THAUMATURGO 120035 BÁSICA<br>IARECHAL THAUMATURGO 120038 BÁSICA<br>IARECHAL THAUMATURGO 120038 BÁSICA<br>ORTO ACRE 120080 BÁSICA<br>ORTO ACRE 120080 BÁSICA<br>ORTO WALTER 120039 BÁSICA<br>IO BRANCO 120040 PLENA<br>ODRIGUES ALVES 120040 BÁSICA<br>IO BRANCO 120040 BÁSICA<br>IO BRANCO 120040 BÁSICA<br>TOTA<br>INSERIDOS DA ESCOIA<br>QUE YALVES 10060 BÁSICA | RASILEIA     120010     BASICA     PEQUENO II       UJARI     120013     BÁSICA     PEQUENO I       APIXABA     120017     BÁSICA     PEQUENO I       RUZEIRO DO SUL     120020     BÁSICA     PEQUENO I       RUZEIRO DO SUL     120020     BÁSICA     PEQUENO I       PITACIOLANDIA     120020     BÁSICA     PEQUENO I       ELJO     120030     BÁSICA     PEQUENO I       ORDAO     120032     BÁSICA     PEQUENO I       IANCIO LIMA     120033     BÁSICA     PEQUENO I       IANOEL URBANO     120034     BÁSICA     PEQUENO I       IARCIDA CRE     120035     BÁSICA     PEQUENO I       IARCID DE CASTRO     120036     BÁSICA     PEQUENO I       ORTO ACRE     120038     BÁSICA     PEQUENO I       ORTO ACRE     120039     BÁSICA     PEQUENO I       ORTO WALTER     120039     BÁSICA     PEQUENO I       IO BRANCO     120040     PLENA     GRANDE       ODRIGUES ALVES     120042     BÁSICA     PEQUENO I       INTA ROSA DO PURUS     120043     BÁSICA     PEQUENO I       ARAUACA     120060     BÁSICA     PEQUENO I       Total do Estado - ACRE: | RASILEIA       120010       BASICA       PEQUENO II       700         UJARI       120013       BÁSICA       PEQUENO I       450         APIXABA       120017       BÁSICA       PEQUENO I       300         RUZEIRO DO SUL       120020       BÁSICA       MÉDIO       2200         PITACIOLANDIA       120025       BÁSICA       PEQUENO I       400         ELJO       120030       BÁSICA       PEQUENO I       400         CRZEIRO DO SUL       120030       BÁSICA       PEQUENO I       400         ELJO       120030       BÁSICA       PEQUENO I       400         CRDAO       120032       BÁSICA       PEQUENO I       200         IANCIO LIMA       120033       BÁSICA       PEQUENO I       180         IANOEL URBANO       120034       BÁSICA       PEQUENO I       400         IARCHAL THAUMATURGO       120035       BÁSICA       PEQUENO I       560         LACIDO DE CASTRO       120038       BÁSICA       PEQUENO I       300         ORTO ACRE       120039       BÁSICA       PEQUENO I       300         IO BRANCO       120040       PLENA       GRANDE       4100         ORTIGUES ALVES | RASILEIA       120010       BASICA       PEQUENO II       700       56,33         UJARI       120013       BÁSICA       PEQUENO I       450       64,28         APIXABA       120017       BÁSICA       PEQUENO I       300       50,00         RUZEIRO DO SUL       120020       BÁSICA       MÉDIO       2200       73,33         PITACIOLANDIA       120025       BÁSICA       PEQUENO I       400       80,00         ELIO       120030       BÁSICA       PEQUENO I       400       80,00         ELIO       120032       BÁSICA       PEQUENO I       200       50,00         IANCIO LIMA       120033       BÁSICA       PEQUENO I       180       60,00         IANCIO LURA       120034       BÁSICA       PEQUENO I       180       60,00         IANCIO LURA       120035       BÁSICA       PEQUENO I       400       66,66         IARECHAL THAUMATURGO       120036       BÁSICA       PEQUENO I       600       75,00         ORTO ACRE       120039       BÁSICA       PEQUENO I       300       75,00         ORTO ACRE       120039       BÁSICA       PEQUENO I       300       75,00         ORTO WALTER | RASILEIA       120010       BASICA       PEQUENO II       700       58,33       500         UJARI       120013       BÁSICA       PEQUENO I       450       64,28       250         APIXABA       120017       BÁSICA       PEQUENO I       300       50,00       300         RUZEIRO DO SUL       120020       BÁSICA       MÉDIO       2200       73,33       800         PITACIOLANDIA       120020       BÁSICA       PEQUENO I       400       80,00       100         EJO       120030       BÁSICA       PEQUENO I       400       80,00       100         CRDAO       120032       BÁSICA       PEQUENO I       500       71,43       300         ORDAO       120033       BÁSICA       PEQUENO I       180       60,00       120         IANCIC LIMA       120034       BÁSICA       PEQUENO I       400       66,66       200         IARECHAL THAUMATURGO       120036       BÁSICA       PEQUENO I       600       75,00       200         IACIDO DE CASTRO       120038       BÁSICA       PEQUENO I       600       75,00       200         ORTO ACRE       120040       BÁSICA       PEQUENO I       600       75, | RASILEIA         120010         BÁSICA         PEQUENO II         100         58,33         500         41,67           UJARI         120013         BÁSICA         PEQUENO I         450         64,28         250         35,72           APIXABA         120017         BÁSICA         PEQUENO I         300         50,00         300         50,00           RUZEIRO DO SUL         120020         BÁSICA         PEQUENO I         300         50,00         200         73,33         800         22,67           PTACIOLANDIA         120030         BÁSICA         PEQUENO I         400         80,00         100         20,00           ELO         120030         BÁSICA         PEQUENO I         200         50,00         200         50,00           IANCIO LIMA         12033         BÁSICA         PEQUENO I         400         66,66         200         33,34           IARCID DE CASTRO         120034         BÁSICA         PEQUENO I         400         66,66         200         33,34           IARCHAL THAUMATURGO         120038         BÁSICA         PEQUENO I         400         66,66         200         33,34           IARCHO CASTRO         120048         BÁSICA         PEQU |

- 4.5.5 Ao clicar em "Exportar Excel", o sistema possibilita abrir ou salvar o arquivo do relatório no formato Excel.
- 4.5.6 Ao clicar em "Exportar PDF", o sistema possibilita abrir ou salvar o arquivo do relatório no formato PDF.

4.5.7 Ao clicar em "Voltar", o sistema retorna a tela pesquisa anterior.

- 4.5.8 Caso tenha selecionado no campo "Formato" a opção "Agendar Relatório", o relatório será disponibilizado no menu "Baixar Arquivos Agendados".
- 4.5.9 Ao clicar no menu "Baixar Arquivos Agendados" o sistema apresenta a tela com todos os relatório solicitados com as informações referentes a "Data/Hora", "Nome do Arquivo", "Status" da solicitação.
- 4.5.10 Para baixar o arquivo, clique em 🐖

| Arquivos Agendados |                                                                                                    |                                                                                                    |                                       |
|--------------------|----------------------------------------------------------------------------------------------------|----------------------------------------------------------------------------------------------------|---------------------------------------|
| QUIVOS AGENDADOS   |                                                                                                    |                                                                                                    |                                       |
| Data/Hora          | Arquivo                                                                                                    | Status                                                                                             | Baixar Arquiv                         |
| 15/05/2011 - 14:45 | Rel_Adesao_012/5962970_1.XIS                                                                                                    | Arquivo Processado                                                                                 | <b>*</b>                              |
| 20/05/2011 - 10.55 | Rel_Deneliciano_012/3902370_1.pdi                                                                                                    | Frro                                                                                               | <b>*</b>                              |
| 08/06/2011 11:00   | Del Apelitice Ouest Evolutide 01275062070 2 off                                                                                      | Asuardanda Drasassamenta                                                                           |                                       |
| 、Dúvidas sol       | ore a utilização do Módulo de Adesão                                                                                                 | do Sistema BPC na Escol                                                                            | n do Canenvolvimento Social e Co      |
| . Dúvidas sol      | pre a utilização do Módulo de Adesão                                                                                                 | do Sistema BPC na Escol                                                                            | a da Daneenvolvimenta Sociel e Ca     |
| . Dúvidas sol      | <b>pre a utilização do Módulo de Adesão</b><br>Em caso de dúvidas, solicitamos que er                                                | <b>do Sistema BPC na Escol</b><br>atre em contato com a <i>Ce</i>                                  | la<br>entral de                       |
| . Dúvidas sol      | <b>pre a utilização do Módulo de Adesão</b><br>Em caso de dúvidas, solicitamos que er<br>A <i>tendimento do Programa BPC na Esco</i> | do Sistema BPC na Escol<br>htre em contato com a <i>Ce</i><br>la: <u>bpcnaescola@mds.g</u>         | la<br>entral de<br><mark>ov.br</mark> |
| . Dúvidas sol      | <b>pre a utilização do Módulo de Adesão</b><br>Em caso de dúvidas, solicitamos que er<br>A <i>tendimento do Programa BPC na Esco</i> | do Sistema BPC na Escol<br>ntre em contato com a <i>Ce</i><br><i>la</i> : <u>bpcnaescola@mds.g</u> | la<br>entral de<br><mark>ov.br</mark> |